Document pour le professeur

Version septembre 2016

# Utilisation du logiciel **MBLOCK**

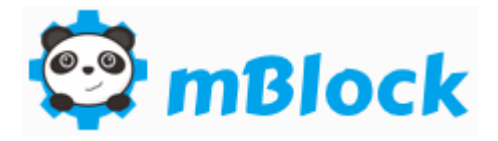

# pour piloter une carte Arduino Uno

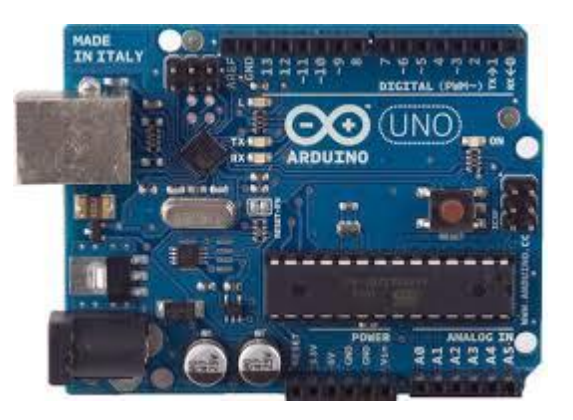

Logiciel à télécharger sur le site <u>http://www.mblock.cc/</u>

REMARQUE : mBlock peut être utilisé en mode « direct » ou peut générer le code à téléverser dans la carte Arduino

Stéphane COIFFIER - Page 1

# **Exemples de branchement des entrées et des sorties sur l'Arduino Uno**

Branchement d'une DEL sur broche (sortie)

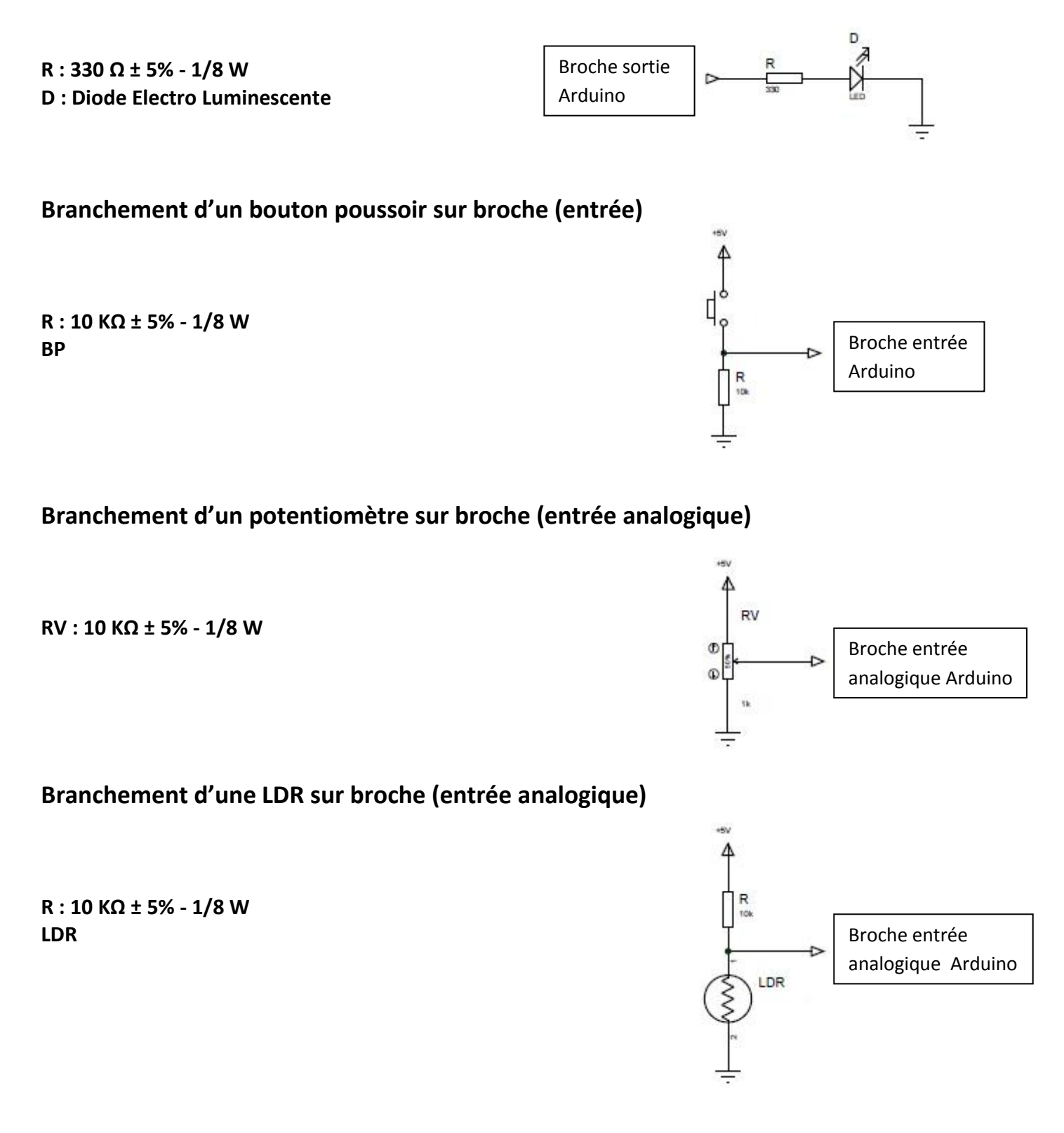

# 1 - Utilisation en mode « téléversement »

- Cliquer sur l'icône

l'écran suivant apparaît 🗆

Arduin

Arduino Leonardo Arduino Nano ( mega328 ) Arduino Mega 1280 Arduino Mega 2560 Makeblock Me Orion Me BaseBoard Me UNO Shield mBot Autres PicoBoard

- Sélectionner la langue : Choix de la langue puis Français

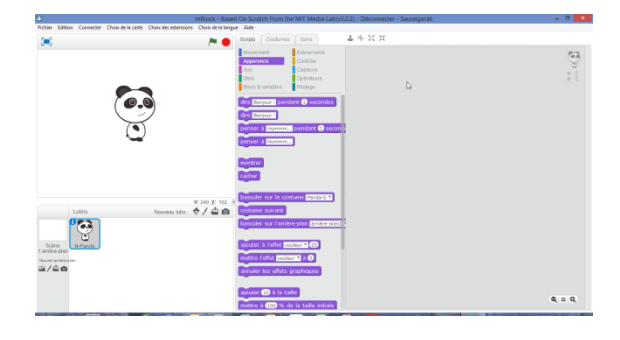

- Cliquer sur Choix de la carte 🗆 Choix de la carte Choix des extensions Sélectionner la carte Arduino Uno Arduino Uno

- Cliquer sur Choix des extensions Sélectionner Arduino et Communication

| Choix des extensions |                          | Choix de la langue | Aide  |  |  |  |
|----------------------|--------------------------|--------------------|-------|--|--|--|
|                      | Gérer les extensio       | ons Ctrl+Sh        | ift+T |  |  |  |
|                      | Restaurer les extensions |                    |       |  |  |  |
|                      | Vider le cache           |                    |       |  |  |  |
| •                    | Arduino                  | Ν                  |       |  |  |  |
| ~                    | Communication            | 63                 |       |  |  |  |

- Sélectionner Edition et cliquer sur Mode Arduino

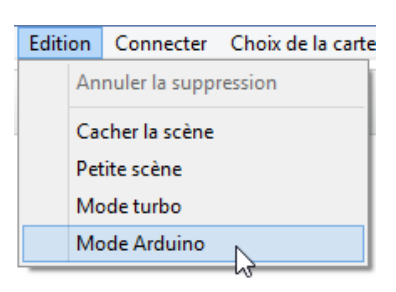

| Si la carte Arduino Uno est connectée à l'ordinateur, cliquer sur Co<br>Sélectionner le port indiqué sur l'écran de l'ordinateur, par exemp | nnecter puis par port série (COM).<br>e COM1, COM2,, COM5,          |
|----------------------------------------------------------------------------------------------------|---------------------------------------------------------------------|
|                                                                                                    | Connecter Choix de la carte Choix des extensions Choix de la langue |
| Cile cente Andrine Line n'est nes semestés à l'andireterm                                                                                   | par port série (COM)   COM5                                         |
| Si la carte Arduino Uno n'est pas connectee a l'ordinateur,                                                                                 | par Bluetooth                                                       |
| cette opération se fera pour plus tard.                                                                                                    | par WiFi (2,4GHz)                                                   |
|                                                                                                    | Réseau •                                                            |
|                                                                                                    | Microprogramme                                                      |
|                                                                                                    | Mettre à jour le microprogramme                                     |
|                                                                                                    | Réinitialiser le programme par défaut                               |
|                                                                                                    | Voir les fichiers source                                            |
|                                                                                                    | Installer les pilotes Arduino                                       |

# **Utilisation du shield 1**

Γ

R

Avec un shield de ce type :

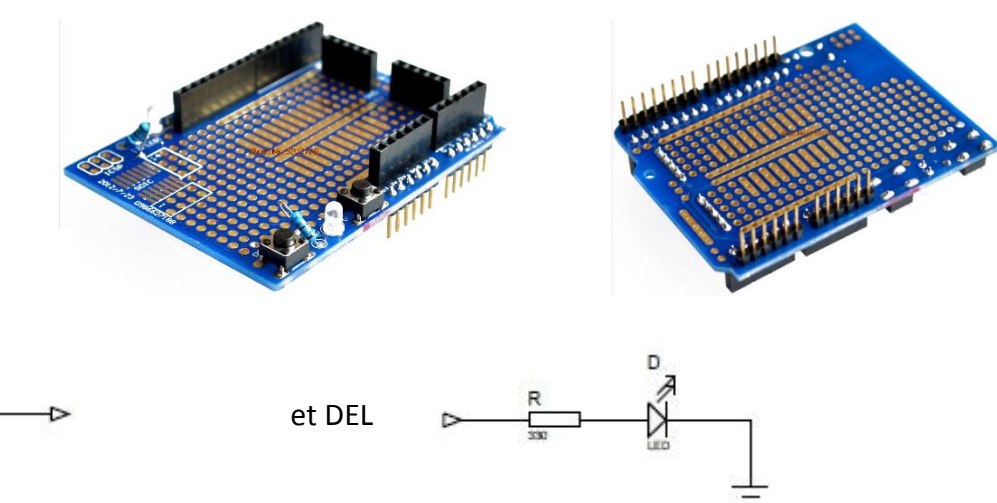

Le schéma :

Bouton poussoir

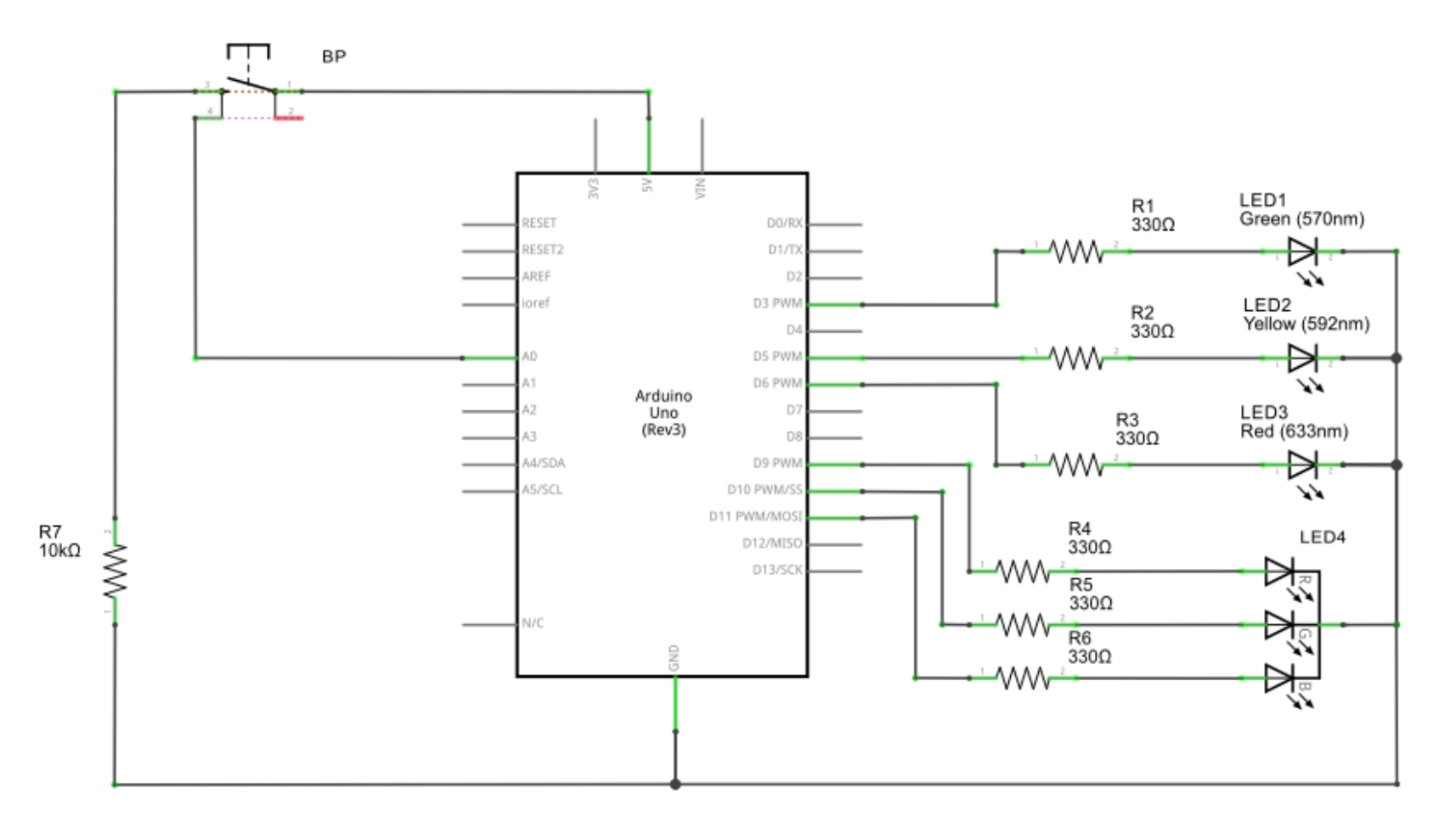

Matériel :

6 résistances 330  $\Omega$   $\pm$  5% - 1/8 W

1 résistance 10 K $\Omega$   $\pm$  5% - 1/8 W

1 DEL verte

- 1 DEL verte jaune
- 1 DEL rouge
- 1 DEL RGB (RVB) à cathode commune

1 bouton poussoir

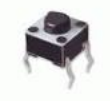

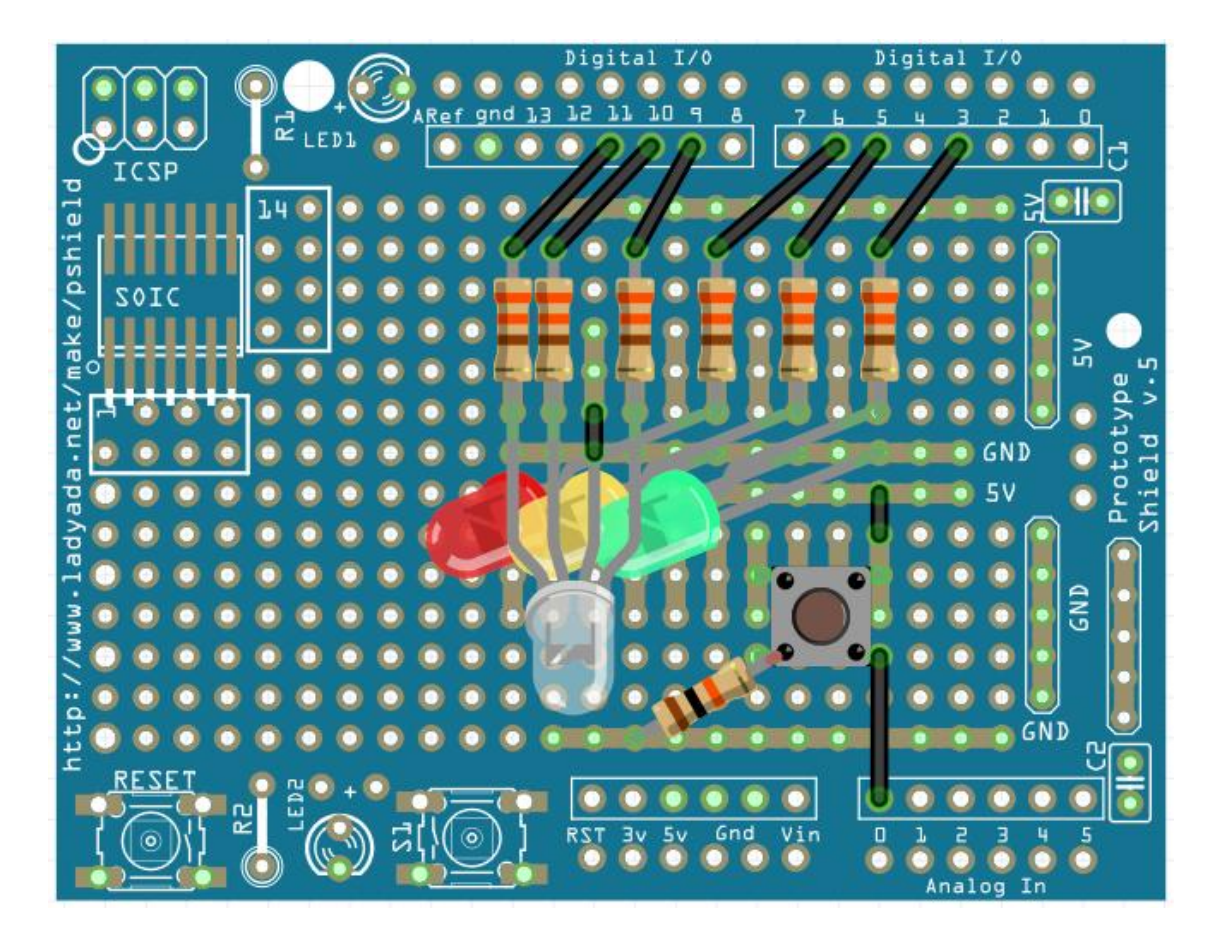

Implanter et braser la **DEL verte**, cathode vers le bas Implanter et braser la **DEL jaune**, cathode vers le bas Implanter et braser la **DEL rouge**, cathode vers le bas Implanter et braser la **DEL RGB (RVB)**, cathode vers la droite

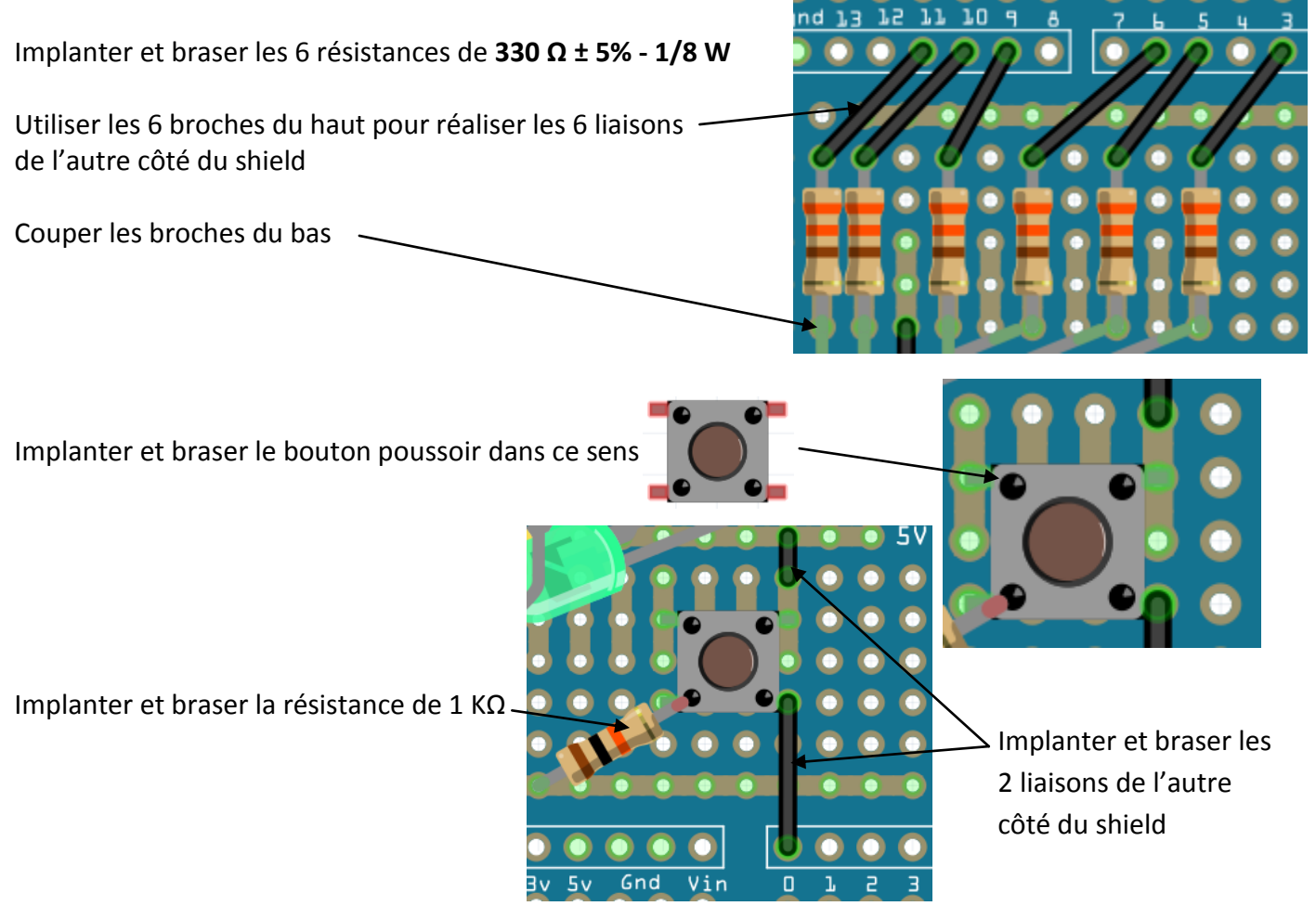

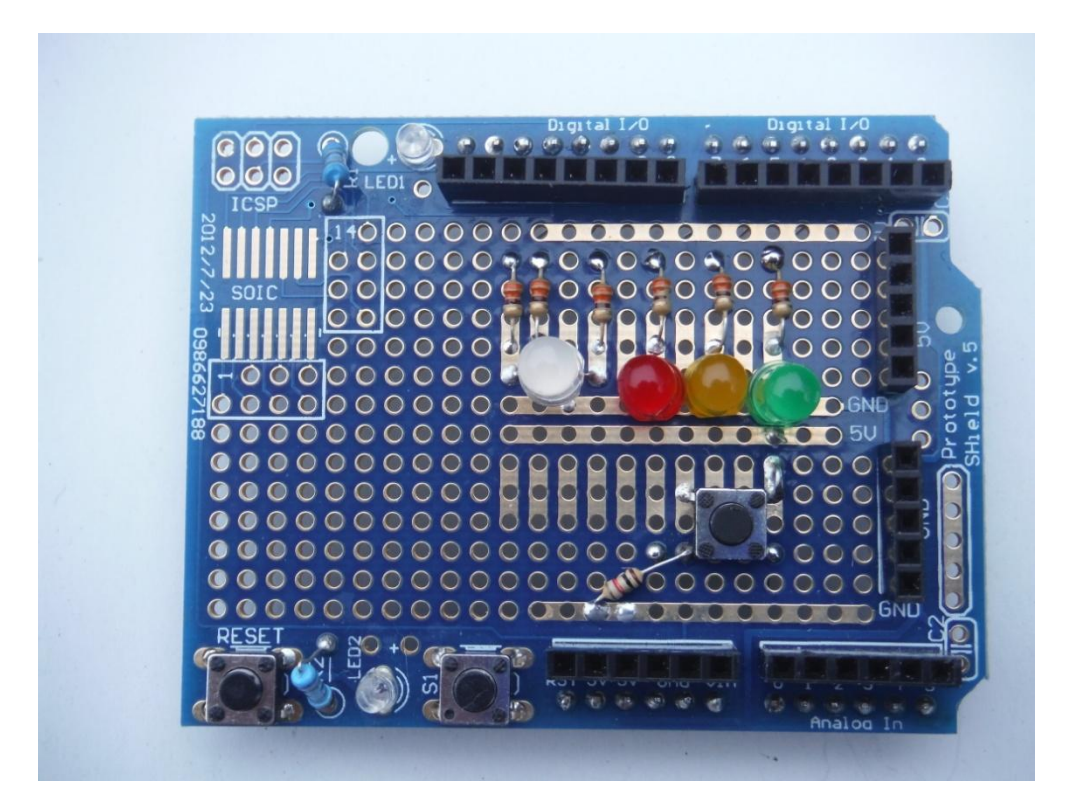

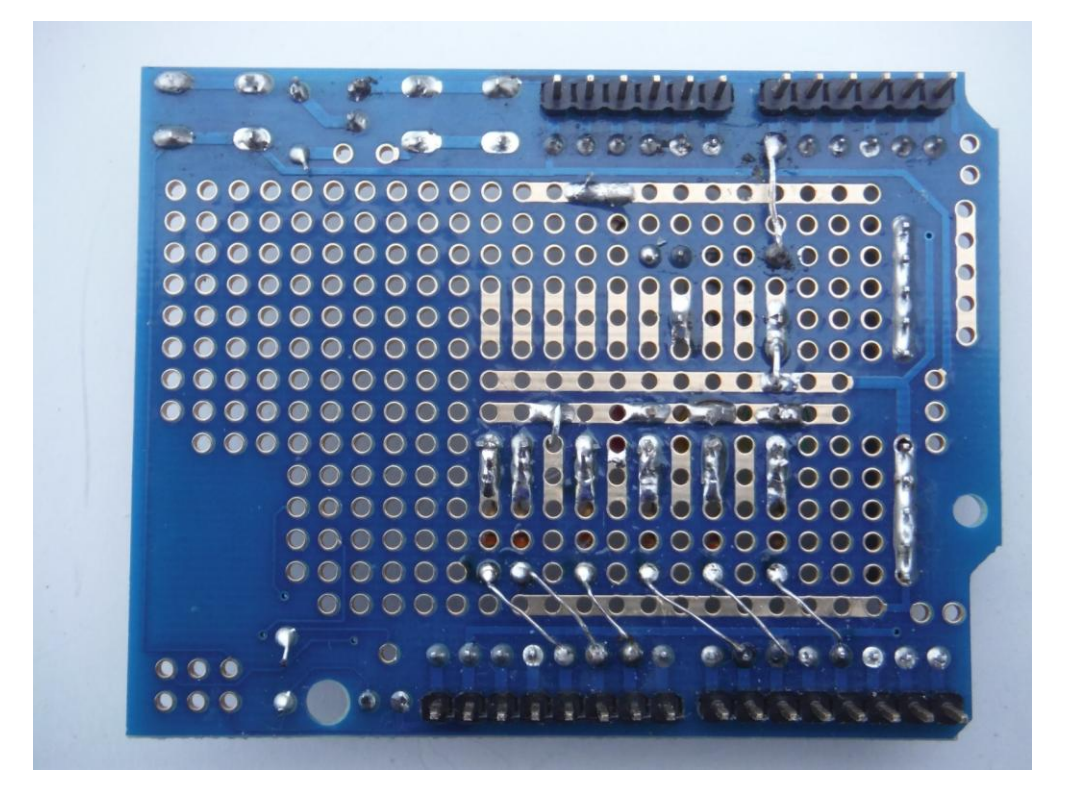

# Tableau des entrées - sorties

| Broche | Entrée/Sortie | Analog/Numér     | Valeurs                                     | Composant                |      |
|--------|---------------|------------------|---------------------------------------------|--------------------------|------|
| AO     | Entrée        | Analogique       | 0 à 1023<br>(2 <sup>10</sup> )              | Bouton poussoir          | To a |
| A1     | Entrée        | Analogique       | 0 à 1023                                    |                          |      |
| A2     | Entrée        | Analogique       | 0 à 1023                                    |                          |      |
| A3     | Entrée        | Analogique       | 0 à 1023                                    |                          |      |
| A4     | Entrée        | Analogique       | 0 à 1023                                    |                          |      |
| D0     | RX            |                  |                                             |                          |      |
| D1     | ТХ            |                  |                                             |                          |      |
| D2     | Entrée/Sortie | Numérique        |                                             |                          |      |
| D3     | Entrée/Sortie | Numérique<br>pwm | haut/bas ou 0 à<br>255<br>(2 <sup>8</sup> ) | DEL verte                |      |
| D4     | Entrée/Sortie |                  |                                             |                          |      |
| D5     | Entrée/Sortie | Numérique<br>pwm | haut/bas ou 0 à<br>255<br>(2 <sup>8</sup> ) | DEL jaune                |      |
| D6     | Entrée/Sortie | Numérique<br>pwm | haut/bas ou 0 à<br>255<br>(2 <sup>8</sup> ) | DEL rouge                |      |
| D7     | Entrée/Sortie | Numérique        |                                             |                          |      |
| D8     | Entrée/Sortie | Numérique        |                                             |                          |      |
| D9     | Entrée/Sortie | Numérique<br>pwm | haut/bas ou 0 à<br>255 (2 <sup>8</sup> )    | DEL RGB (RVB) -<br>rouge |      |
| D10    | Entrée/Sortie | Numérique<br>pwm | haut/bas ou 0 à<br>255 (2 <sup>8</sup> )    | DEL RGB (RVB) -<br>vert  |      |
| D11    | Entrée/Sortie | Numérique<br>pwm | haut/bas ou 0 à<br>255 (2 <sup>8</sup> )    | DEL RGB (RVB) -<br>bleu  | 70   |
| D12    | Entrée/Sortie | Numérique        |                                             |                          |      |
| D13    | Entrée/Sortie | Numérique        |                                             |                          |      |

#### Cahier des charges :

Faire 3 fois : allumer la DEL rouge pendant 5 secondes. Eteindre la DEL rouge pendant 1 seconde.

Démarche :

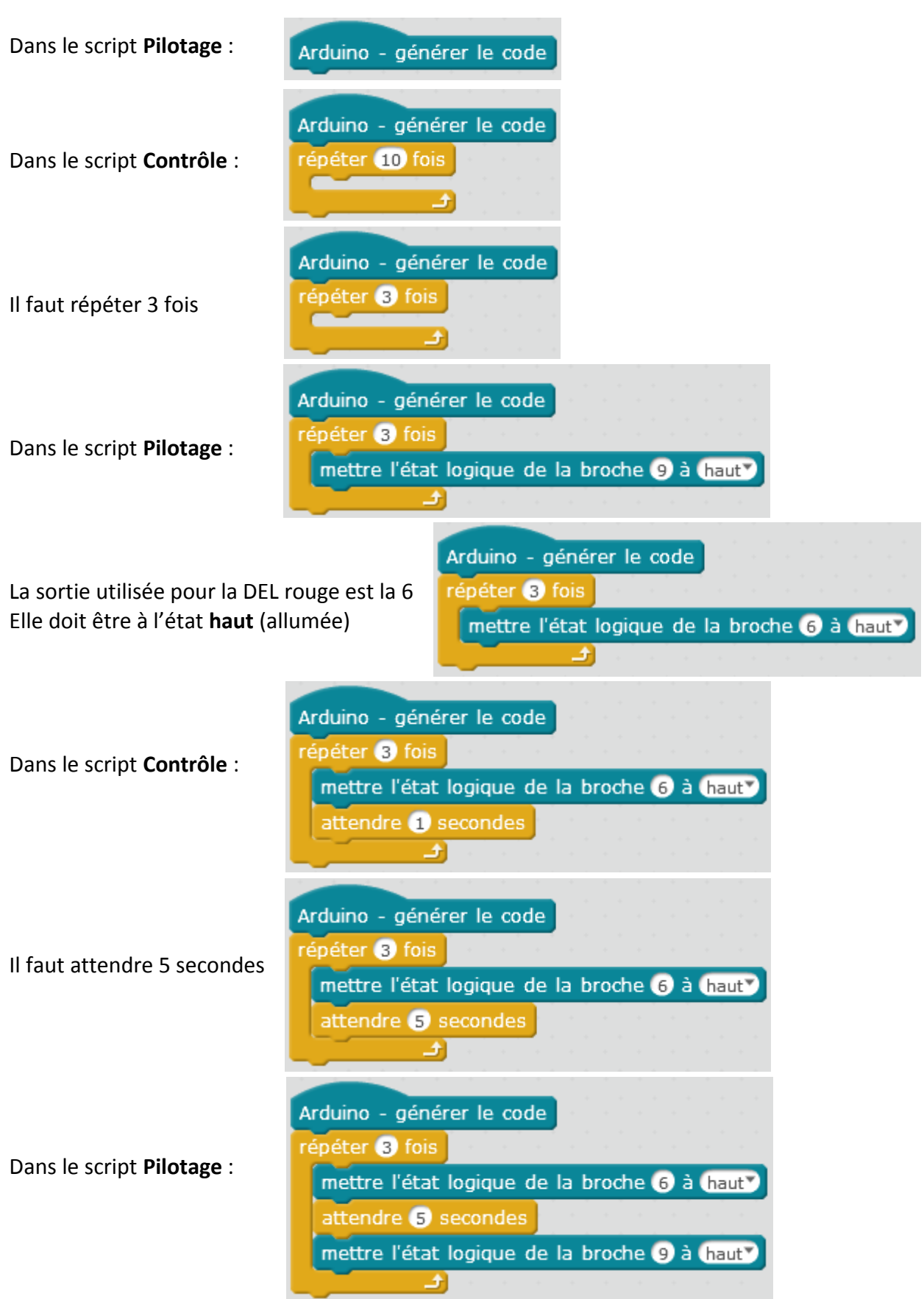

La sortie utilisée pour la DEL rouge est la 6 Elle doit être à l'état **bas** (éteinte)

Arduino - générer le code répéter 3 fois mettre l'état logique de la broche 6 à haut attendre 5 secondes mettre l'état logique de la broche 6 à bas Arduino - générer le code répéter 3 fois mettre l'état logique de la broche 6 à haut attendre 5 secondes mettre l'état logique de la broche 6 à bas attendre 1 secondes

Dans le script **Contrôle** : Il faut attendre 1 seconde

Enregistrer le programme : Fichier puis Sauvegarder le projet sous

Indiquer le nom du fichier en indiquant l'extension .sb2

Nom du fichier : LED rouge.sb2

Si la carte Arduino Uno n'est pas connectée à l'ordinateur, il est nécessaire de la connecter. Quand la carte Arduino Uno est connectée à l'ordinateur, cliquer sur **Connecter** puis **par port série (COM)**. Sélectionner le port indiqué sur l'écran de l'ordinateur, par exemple **COM1**, **COM2**,..., **COM5**,...

| 0  |         |                       | 61 C 1 C 1          | <u> </u>              |
|----|---------|-----------------------|---------------------|-----------------------|
| Co | nnecter | Choix de la carte     | Choix des extension | ns Choix de la langue |
|    | par po  | rt série (COM)        | •                   | COM5                  |
|    | par Bl  | uetooth               | •                   | , - h                 |
|    | par W   | iFi (2,4GHz)          | +                   |                       |
|    | Réseau  | J                     | •                   |                       |
|    | Micro   | programme             |                     |                       |
|    | Mettre  | a à jour le microprog | gramme              |                       |
|    | Réiniti | aliser le programme   | e par défaut        |                       |
|    | Voir le | s fichiers source     |                     |                       |
|    | Install | er les pilotes Arduin | 0                   |                       |

Fichier Edition Connecter Choix de la carte Cho

Sauvegarder le projet sous Ctrl+Shift+S

Ctrl+Shift+N

Ctrl+O

Ctrl+S

Nouveau

Revenir

Charger un projet

Importer une image Exporter une image Annuler retour

Sauvegarder le projet

| Cliquer sur téléverser dans l'Arduino |                                                            |  |  |  |
|---------------------------------------|------------------------------------------------------------|--|--|--|
| Cliquer sur <b>Ferme</b>              | Commencer le téléversement<br>Téléversement fini<br>Fermer |  |  |  |

Tester le programme.

Cahier des charges : fonctionnement d'un feu tricolore

Faire indéfiniment : allumer la DEL verte (broche 3) pendant 5 secondes puis l'éteindre, allumer la DEL jaune (broche 5) pendant 1 seconde puis l'éteindre, allumer la DEL rouge (broche 6) pendant 5 secondes puis l'éteindre.

| Arduino - générer le code                                                                                                    |
|----------------------------------------------------------------------------------------------------|
| répéter indéfiniment                                                                                                    |
| mettre l'état logique de la broche 3 à haut                                                                                                    |
| attendre 5 secondes                                                                                                    |
| mettre l'état logique de la broche 3 à bas                                                                                                    |
| mettre l'état logique de la broche 5 à haut                                                                                                    |
| attendre 1 secondes and a secondes and a second second sec |
| mettre l'état logique de la broche 5 à bas                                                                                                    |
| mettre l'état logique de la broche 6 à haut                                                                                                    |
| attendre 5 secondes have a secondes a                                                                                                    |
| mettre l'état logique de la broche 6 à bas                                                                                                    |
| a da ser en en en en el 🗠 🔁 🔤                                                                                                    |

<u>Cahier des charges :</u> allumer la DEL verte (broche 3) quand le bouton poussoir est activé (entrée analogique 0). La valeur varie de 0 à 1023.

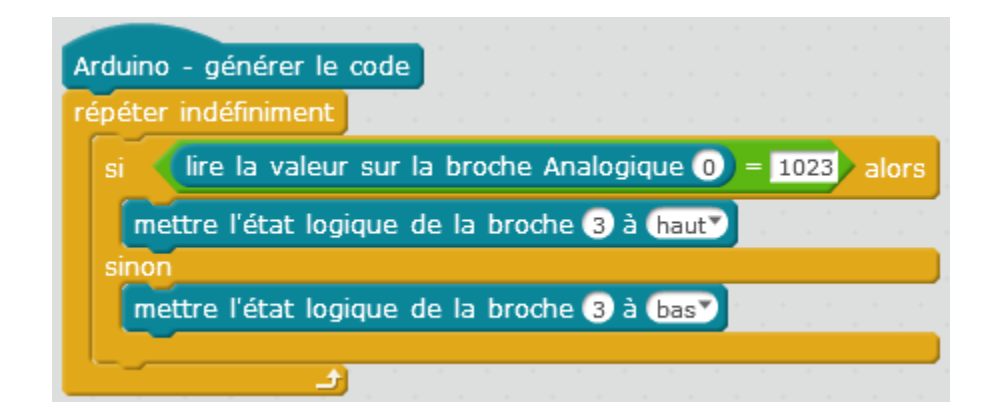

Cahier des charges : faire varier la luminosité de la DEL verte (broche 3) de 0 à 255 puis de 255 à 0

Valeur 0 : DEL éteinte Valeur 255 : DEL allumée complètement

Définir une variable « Luminosité » : Dans le script **Blocs & variables**, cliquer sur **Créer une variable** et donner le nom : **Luminosité** 

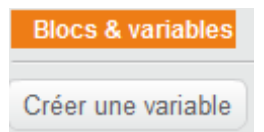

| Arduino - générer le code                                                                                        |  |  |  |  |  |  |  |
|----------------------------------------------------------------------------------------------------|--|--|--|--|--|--|--|
| mettre Luminosité 💌 à 🛛                                                                                          |  |  |  |  |  |  |  |
| répéter indéfiniment                                                                                             |  |  |  |  |  |  |  |
| répéter jusqu'à (Luminosité) = 255)                                                                              |  |  |  |  |  |  |  |
| ajouter à Luminosité 🔍 🚺                                                                                         |  |  |  |  |  |  |  |
| envoyer sur la broche PWM~ 3 la valeur (Luminosité)                                                              |  |  |  |  |  |  |  |
| attendre 0.1 secondes                                                                                            |  |  |  |  |  |  |  |
| e la construction de la construction de la construction de la construction de la construction de la construction |  |  |  |  |  |  |  |
| répéter jusqu'à (Luminosité) = 0                                                                                 |  |  |  |  |  |  |  |
| ajouter à Luminosité 🔍 -1                                                                                        |  |  |  |  |  |  |  |
| envoyer sur la broche PWM~ 3 la valeur (Luminosité)                                                              |  |  |  |  |  |  |  |
| attendre 0.1 secondes                                                                                            |  |  |  |  |  |  |  |
|                                                                                                    |  |  |  |  |  |  |  |

Cahier des charges : faire varier la luminosité de la DEL RGB (RVB) de 0 à 255 puis de 255 à 0 :

- faire varier la luminosité de la couleur rouge (broche 9) de 0 à 255 puis de 255 à 0

- faire varier la luminosité de la couleur verte (broche 10) de 0 à 255 puis de 255 à 0

- faire varier la luminosité de la couleur bleue (broche 11) de 0 à 255 puis de 255 à 0 Corrigé :

| Arduino - générer le code                                                                                                    |
|----------------------------------------------------------------------------------------------------|
| mettre Luminosité 💌 à 🛛                                                                                                    |
| répéter indéfiniment                                                                                                    |
| répéter jusqu'à (Luminosité) = 255)                                                                                                    |
| ajouter à Luminosité 🔍 1                                                                                                    |
| envoyer sur la broche PWM~ 🥑 la valeur (Luminosité)                                                                                                    |
| attendre 0.01 secondes                                                                                                    |
| répéter jusqu'à (Luminosité) = 0                                                                                                    |
| ajouter à Luminosité 🔽 -1                                                                                                    |
| envoyer sur la broche PWM~ 9 la valeur (Luminosité)                                                                                                    |
| attendre 0.01 secondes                                                                                                    |
| répéter jusqu'à (Luminosité) = 255                                                                                                    |
| ajouter à Luminosité 🔪 1                                                                                                    |
| envoyer sur la broche PWM~ 10 la valeur (Luminosité)                                                                                                    |
| attendre 0.01 secondes                                                                                                    |
| répéter jusqu'à (Luminosité) = 0                                                                                                    |
| ajouter à Luminosité 🔽 -1                                                                                                    |
| envoyer sur la broche PWM~ 10 la valeur (Luminosité)                                                                                                    |
| attendre 0.01 secondes                                                                                                    |
| répéter jusqu'à (Luminosité) = 255                                                                                                    |
| ajouter à Luminosité 🔽 1 de la companya de la companya |
| envoyer sur la broche PWM~ 11 la valeur (Luminosité)                                                                                                    |
| attendre 0.01 secondes                                                                                                    |
| répéter jusqu'à (Luninosité) = 0                                                                                                    |
| ajouter à Luminosité 🔪 -1                                                                                                    |
| envoyer sur la broche PWM~ 11 la valeur (Luminosité)                                                                                                    |
| attendre 0.01 secondes                                                                                                    |
|                                                                                                    |

<u>Cahier des charges</u>: faire varier la luminosité de la DEL verte (broche 3) de 0 à 255 en fonction de la position d'une résistance ajustable reliée à l'entrée analogique 1. Les valeurs sont lues entre **0** et **1023**. Il faut convertir la valeur pour qu'elle se situe dans la plage de valeurs **0 à 255**. Il faut donc diviser la valeur de la résistance ajustable par 4.

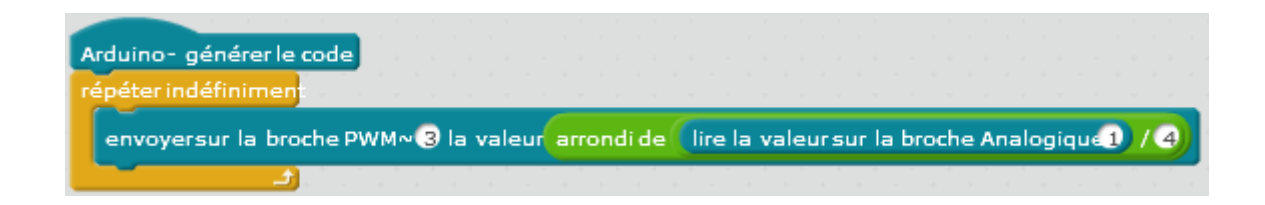

# **Utilisation du shield 2**

Ce shield permet de commander :

- 2 servomoteurs
- 4 moteurs à courant continu

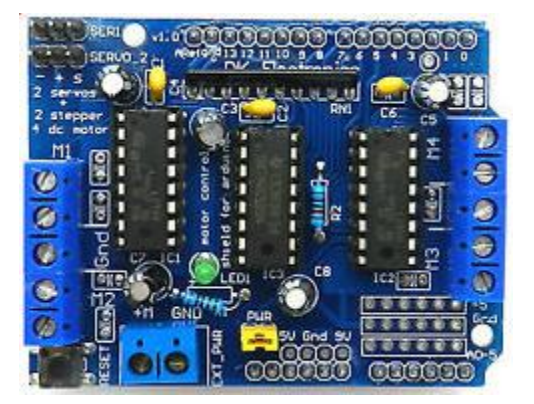

#### Exercice 7

<u>Cahier des charges</u>: faire fonctionner indéfiniment un servomoteur (broche 10), 0° pendant 5 secondes, 90° pendant 5 secondes et 180° pendant 5 secondes.

#### Branchement du shield

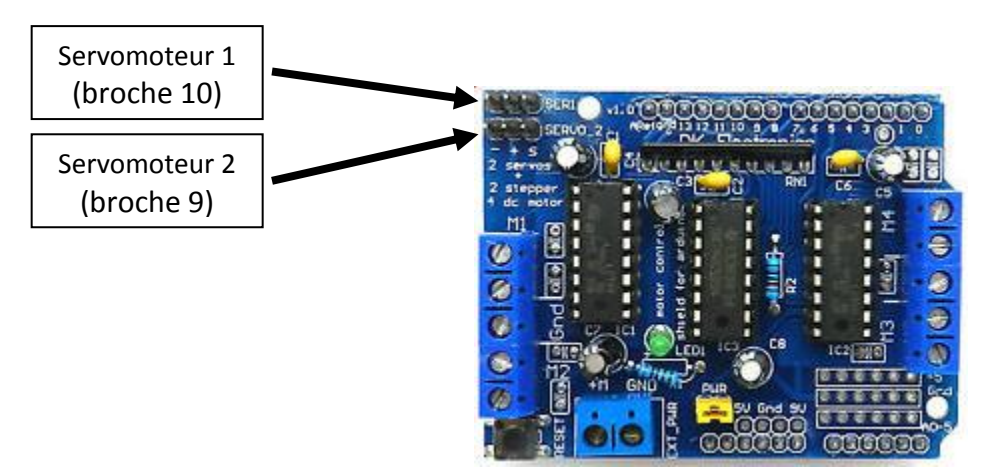

### Attention au sens pour le branchement (- + S)

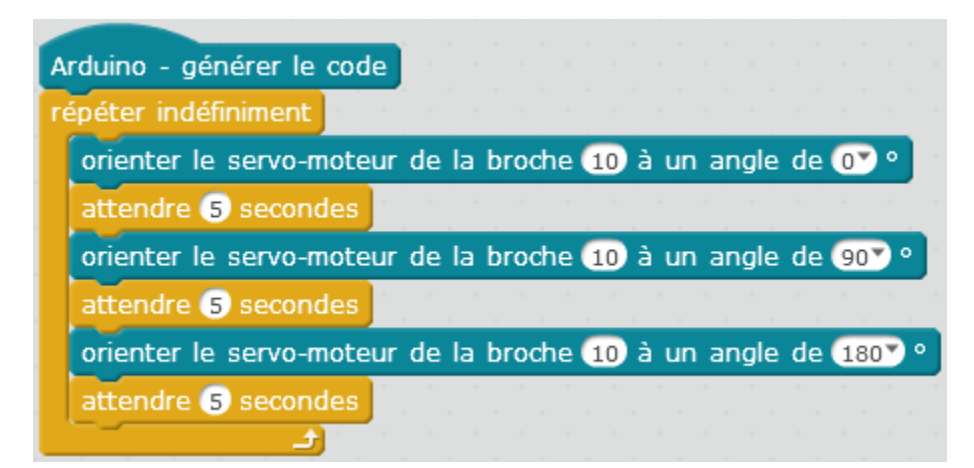

<u>Cahier des charges :</u> faire fonctionner 3 fois le **moteur 1** dans un sens pendant 5 secondes et l'arrêter 1 seconde puis dans l'autre sens pendant 5 secondes et l'arrêter 1 seconde.

#### Branchement du shield

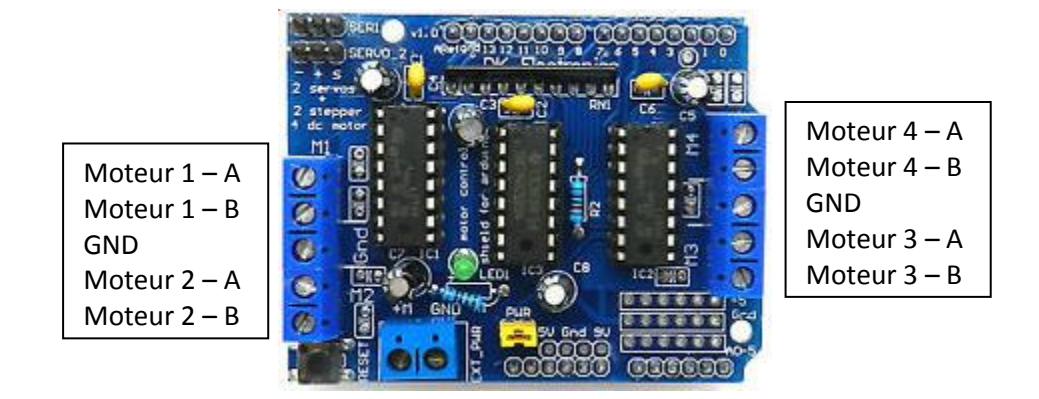

Brancher le moteur sur Moteur 1 – A et Moteur 1 – B

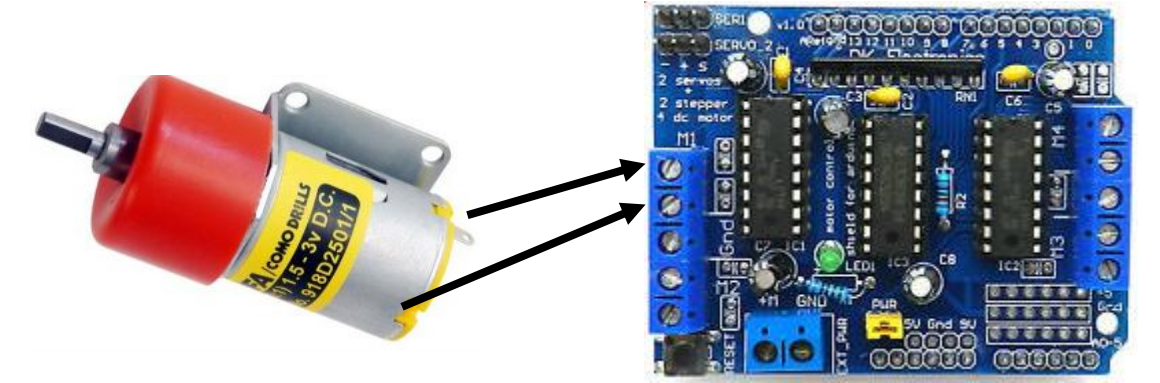

#### **IMPORTANT :**

Pour utiliser ce shield et piloter 1, 2, 3 ou 4 moteurs, il faut télécharger l'extension « mblock motor extension » à l'adresse : https://github.com/paulcoiffier/mblock\_motor\_extension/wiki/Wiki---Installation-&-utilisation-de-l'extension paulcoiffier / mblock\_motor\_extension ¥ Fork 0 O Watch 1 🛨 Star 0 11 Pull requests 0 💷 Wiki Code ① Issues 0 I Graphs A. Pulse Wiki Installation & utilisation de l'extension Paul Coiffier edited this page 9 hours ago · 2 revisions Extension MBlock contrôle de moteur ▼ Pages Wiki Installation & utilisation de l'extension Extension pour le contrôle de moteurs avec la shield DK Electronics Arduino pour l'IDE MBlock

#### Installation

Téléchargez l'extension en cliquant ICI

Pour l'installer, ouvrez le gestionnaire d'extensions MBlock (choisir "zip file" en tant que type de fichier à ouvrir) puis sélectionnez le fichier téléchargé.

 rextension

 Clone this wiki locally

 https://github.com/paulcoif

 Clone in Desktop

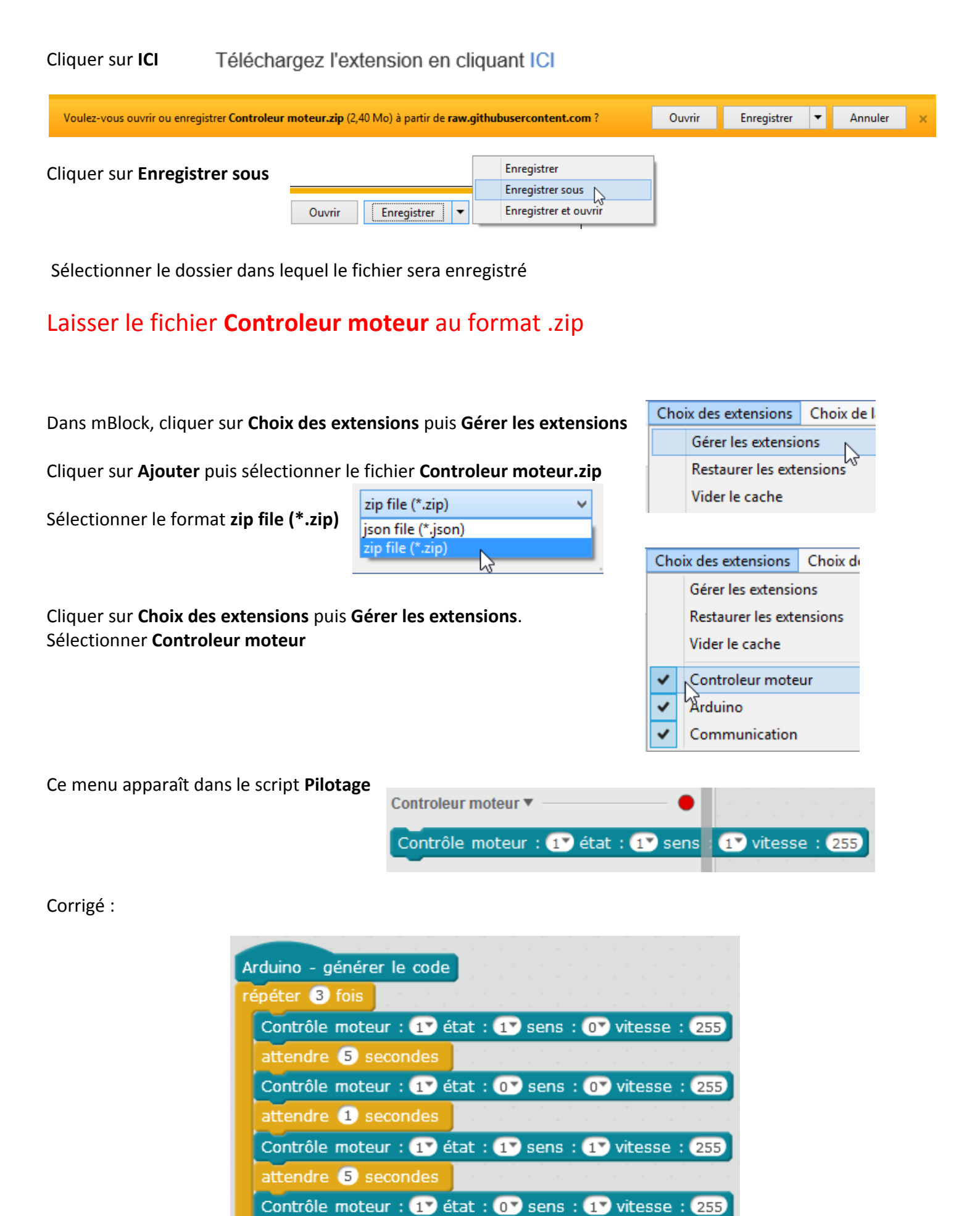

attendre 1 secondes

## 2 - Utilisation en mode « direct »

- Sélectionner la langue : Choix de la langue puis Français

- Cliquer sur l'icône 귙

🤰 l'écran suivant apparaît ⊏

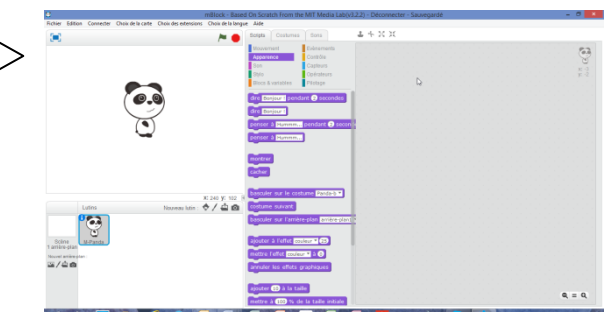

- Cliquer sur Choix de la carte 🗆 Choix de la carte Choix des extensions Sélectionner la carte Arduino Uno ✓ Arduino Uno Arduino Uno Arduino Leonardo Arduino Nano ( mega328 ) Arduino Mega 1280 Arduino Mega 2560 Makeblock Me Orion Me BaseBoard Me UNO Shield mBot Autre PicoBoard - Cliquer sur Choix des extensions Choix des extensions Choix de la langue Aide Sélectionner Arduino et Communication Ctrl+Shift+T Gérer les extensions Restaurer les extensions Vider le cache ~ Arduino 2 5 Communication

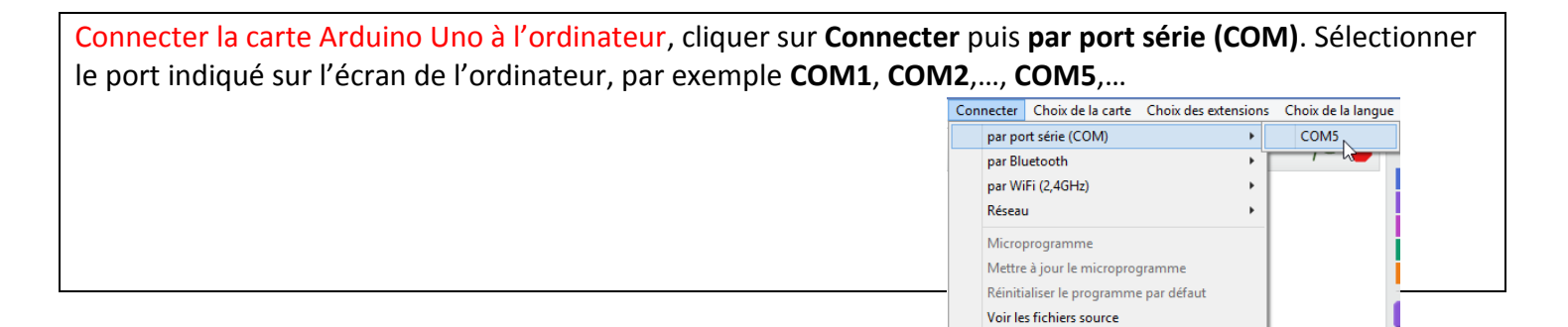

Si un programme est présent dans l'Arduino, cliquer sur Connecter puis Mettre à jour le microprogramme

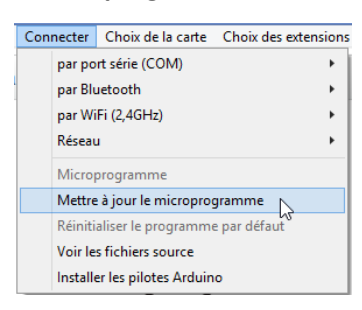

Installer les pilotes Arduino

# **Utilisation du shield 3**

Ø

0

Avec un shield de ce type :

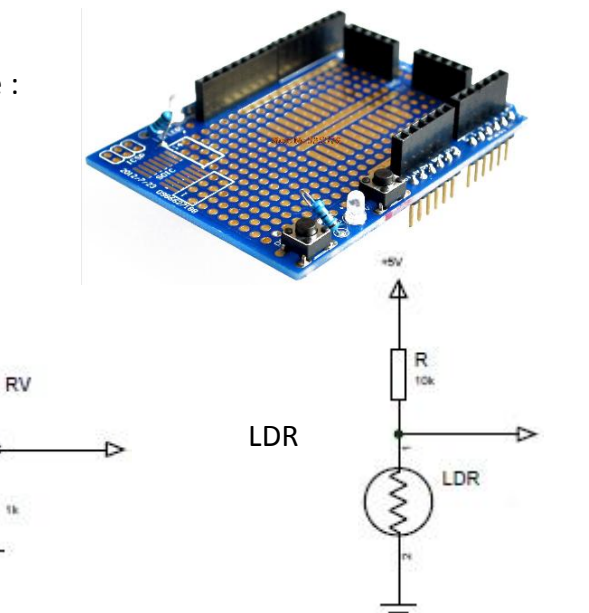

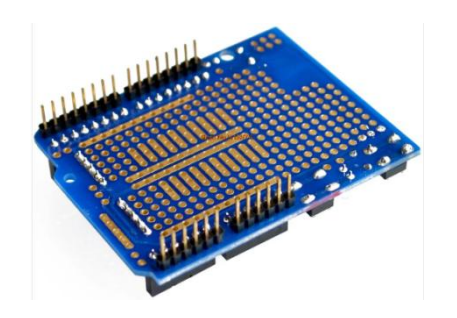

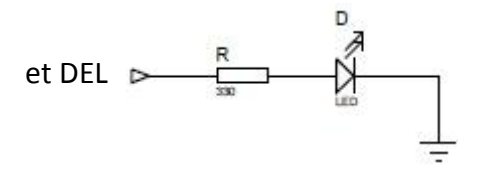

Potentiomètre

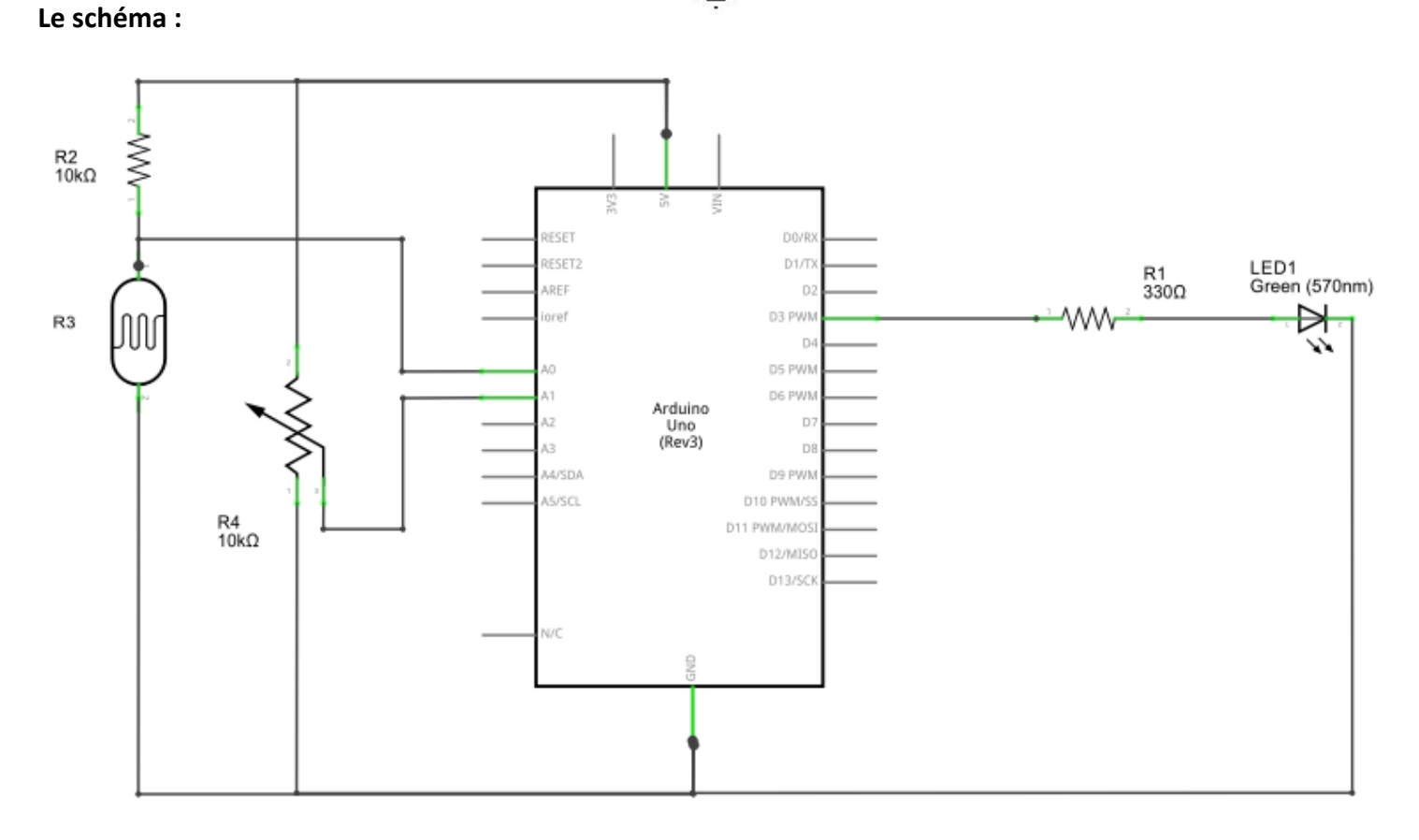

#### Matériel :

- 1 résistance 330  $\Omega$  ± 5% 1/8 W
- 1 résistance 10 K $\Omega$  ± 5% 1/8 W
- 1 LDR
- 1 résistance ajustable 10 K $\!\Omega$
- 1 DEL verte

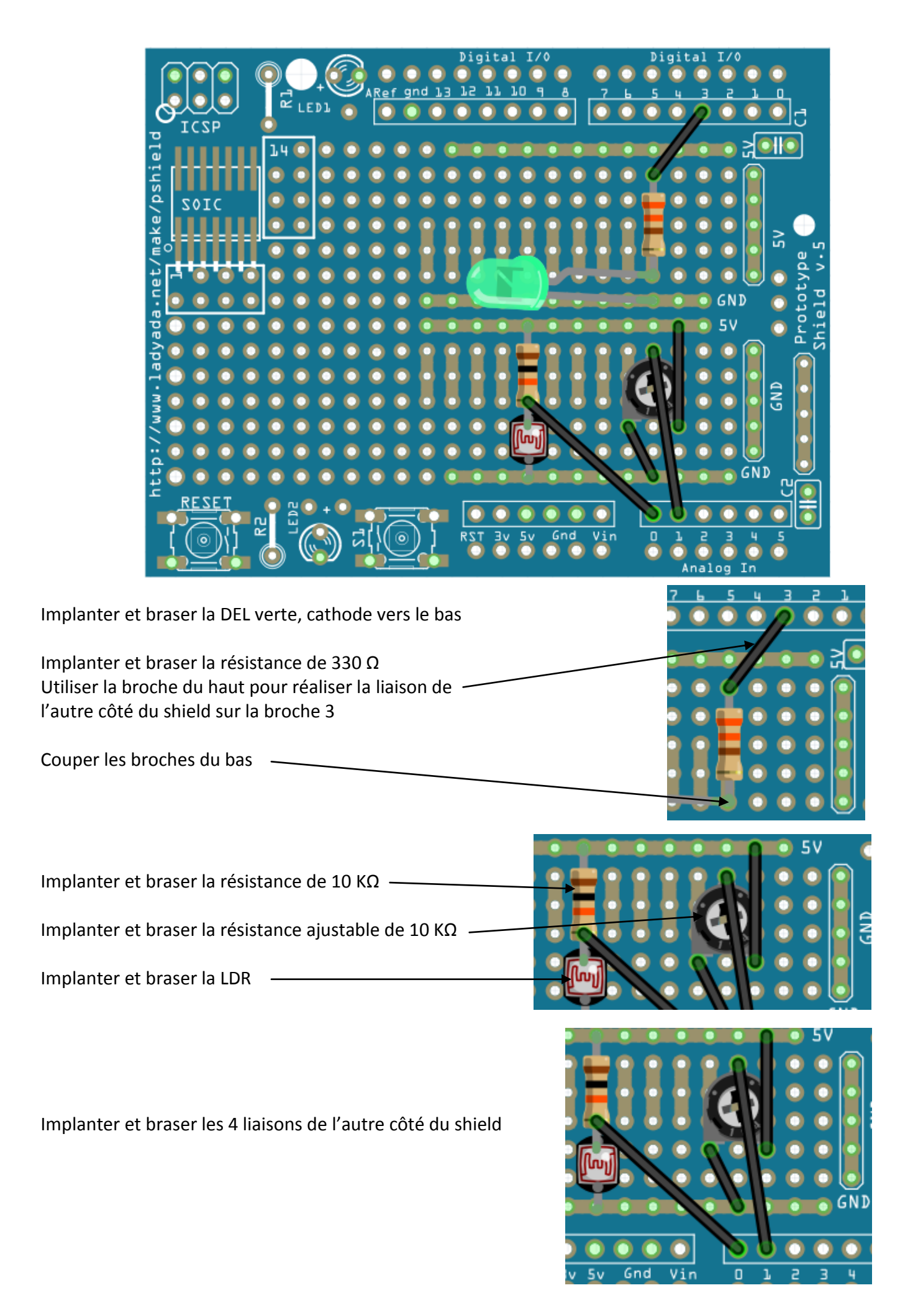

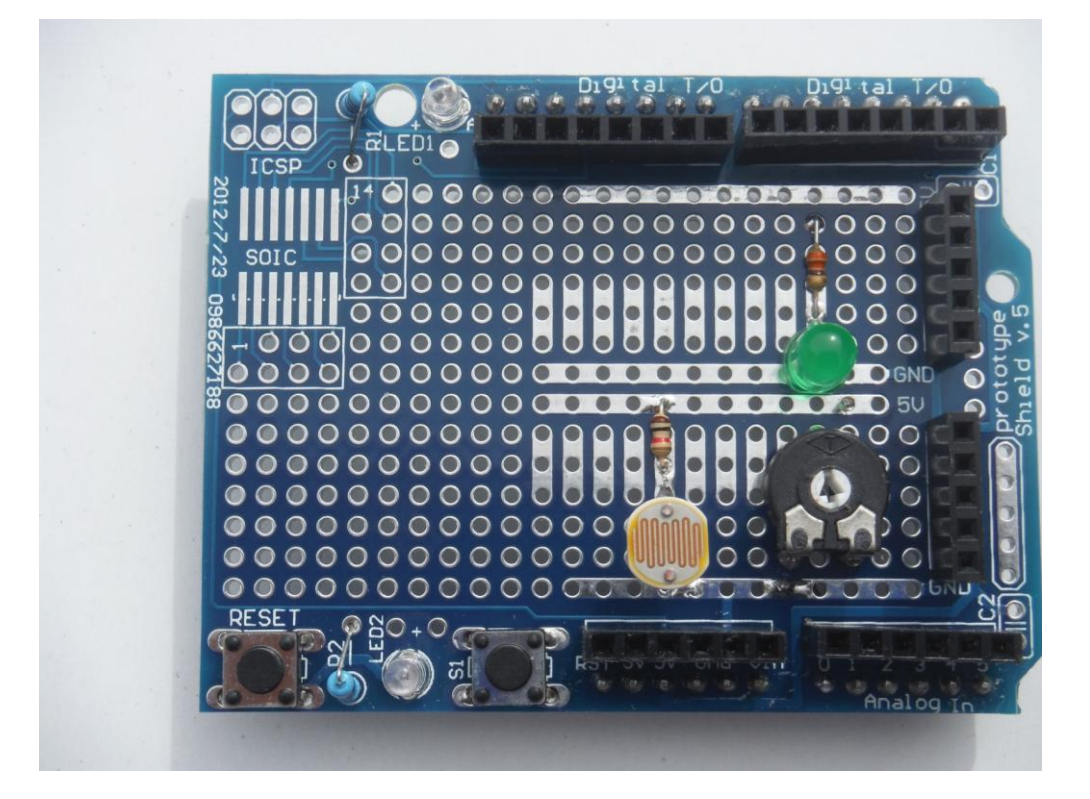

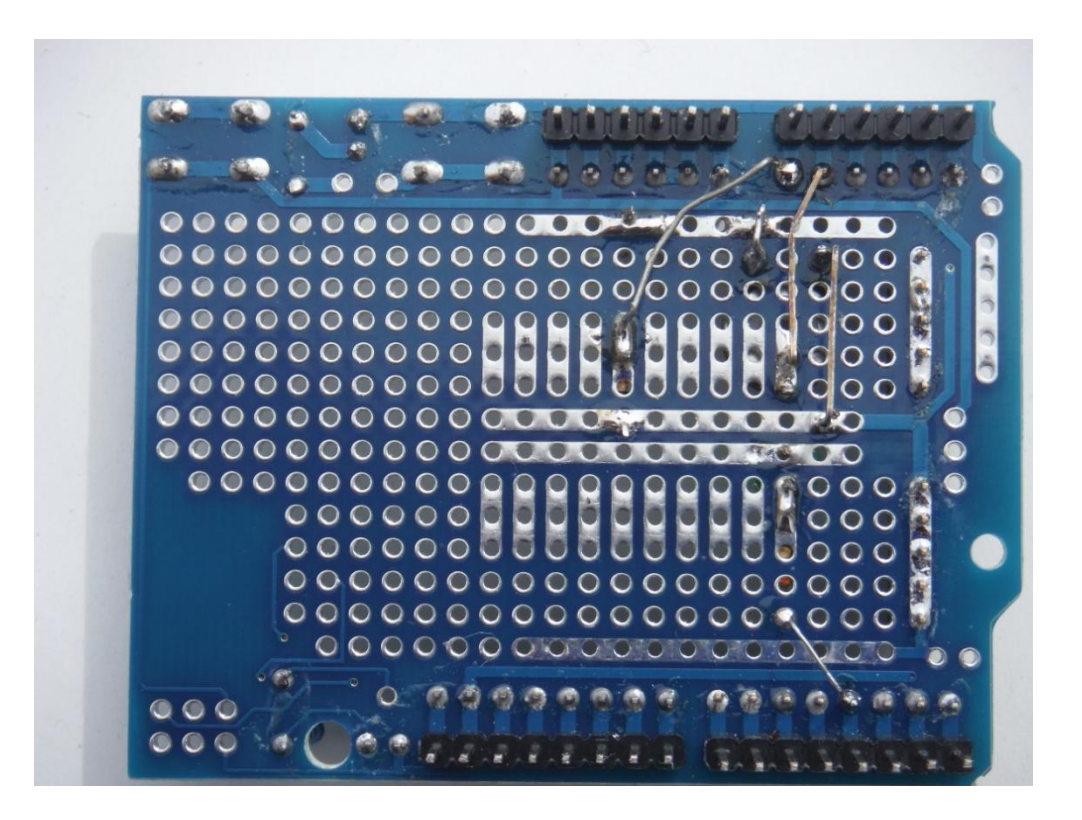

# Tableau des entrées - sorties

| Broche | Entrée/Sortie | Analog/Numér     | Valeurs                                     | Composant               |          |
|--------|---------------|------------------|---------------------------------------------|-------------------------|----------|
| AO     | Entrée        | Analogique       | 0 à 1023<br>(2 <sup>10</sup> )              | LDR                     |          |
| A1     | Entrée        | Analogique       | 0 à 1023                                    | Résistance<br>ajustable | <b>S</b> |
| A2     | Entrée        | Analogique       | 0 à 1023                                    |                         |          |
| A3     | Entrée        | Analogique       | 0 à 1023                                    |                         |          |
| A4     | Entrée        | Analogique       | 0 à 1023                                    |                         |          |
| D0     | RX            |                  |                                             |                         |          |
| D1     | ТХ            |                  |                                             |                         |          |
| D2     | Entrée/Sortie | Numérique        |                                             |                         |          |
| D3     | Entrée/Sortie | Numérique<br>pwm | haut/bas ou 0 à<br>255                      | DEL verte               |          |
|        |               |                  | (2°)                                        |                         | 11       |
| D4     | Entrée/Sortie |                  |                                             |                         |          |
| D5     | Entrée/Sortie | Numérique<br>pwm | haut/bas ou 0 à<br>255<br>(2 <sup>8</sup> ) |                         |          |
| D6     | Entrée/Sortie | Numérique<br>pwm | haut/bas ou 0 à<br>255<br>(2 <sup>8</sup> ) |                         |          |
| D7     | Entrée/Sortie | Numérique        |                                             |                         |          |
| D8     | Entrée/Sortie | Numérique        |                                             |                         |          |
| D9     | Entrée/Sortie | Numérique<br>pwm | haut/bas ou 0 à<br>255 (2 <sup>8</sup> )    |                         |          |
| D10    | Entrée/Sortie | Numérique<br>pwm | haut/bas ou 0 à<br>255 (2 <sup>8</sup> )    |                         |          |
| D11    | Entrée/Sortie | Numérique<br>pwm | haut/bas ou 0 à<br>255 (2 <sup>8</sup> )    |                         |          |
| D12    | Entrée/Sortie | Numérique        |                                             |                         |          |
| D13    | Entrée/Sortie | Numérique        |                                             |                         |          |

<u>Cahier des charges :</u> Afficher sur l'écran de l'ordinateur la valeur de la résistance ajustable reliée à l'entrée analogique 1. Les valeurs sont lues entre **0** et **1023**.

#### **REMARQUE : Utiliser le mode « direct »**

Si un programme est présent dans l'Arduino, cliquer sur Connecter puis Mettre à jour le microprogramme

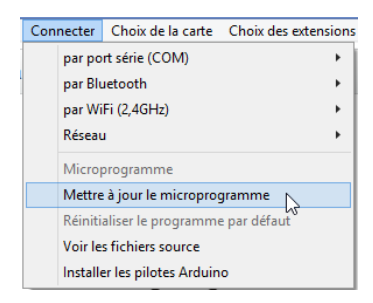

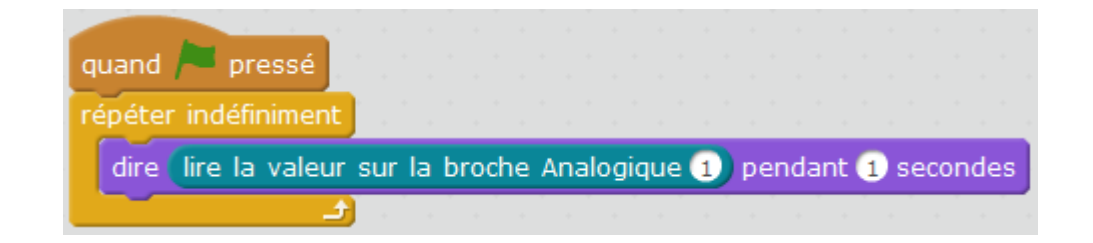

<u>Cahier des charges :</u> Afficher sur l'écran de l'ordinateur la valeur de la LDR reliée à l'entrée analogique 0. Les valeurs sont lues entre 0 et 1023.

#### **REMARQUE : Utiliser le mode « direct »**

Si un programme est présent dans l'Arduino, cliquer sur Connecter puis Mettre à jour le microprogramme

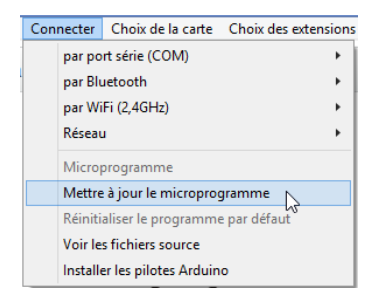

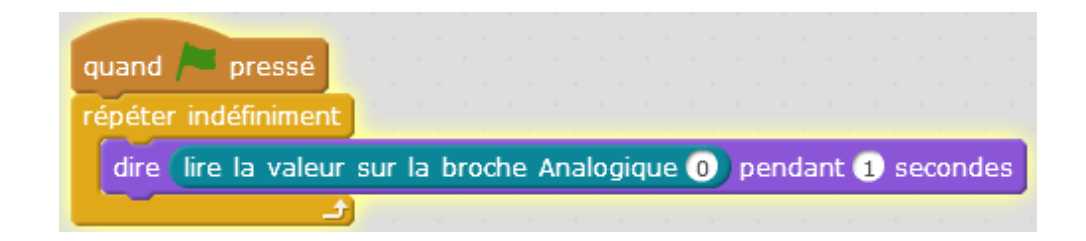

<u>Cahier des charges</u>: faire varier la luminosité de la DEL verte (broche 3) de 0 à 255 en fonction de la position d'une résistance ajustable reliée à l'entrée analogique 1. Les valeurs sont lues entre **0** et **1023**. Il faut convertir la valeur pour qu'elle se situe dans la plage de valeurs **0 à 255**. Il faut donc diviser la valeur de la résistance ajustable par 4.

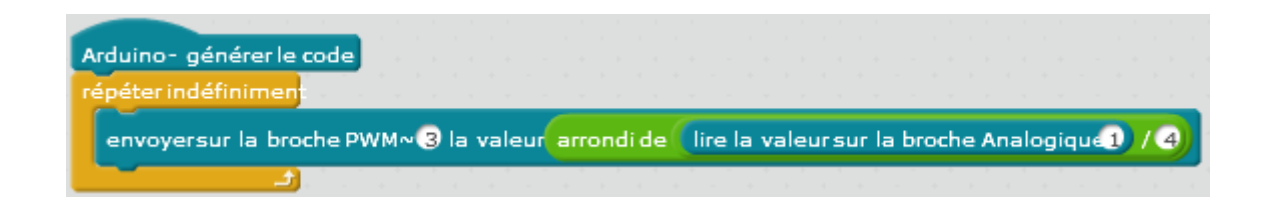